# 基于Excel的增值税纳税筹划模型设计

# 侯志才

【摘要】增值税的缴纳在纳税实务中并不是严格按照企业生产经营情况进行,税务局给企业核定的税率很大程度上 决定了企业的纳税行为。本文依据税法的相关规定,结合当前企业纳税实际情况,利用Excel结合VBA设计了一个增值税 纳税筹划模型,以期为企业进行增值税的纳税筹划提供帮助。

【关键词】增值税;纳税筹划;税负率;Excel;VBA 【中图分类号】F275.1 【文献标识码】A

#### 一、增值税纳税筹划的税法依据

根据《中华人民共和国增值税暂行条例》的规定,凡是符 合增值税纳税条件的企业每月都要进行增值税的纳税申报。 当期应缴增值税为销项税额与进项税额的差额,企业每月开 具的销项增值税专用发票及取得的进项增值税专用发票的 金额会直接影响当期增值税的缴纳金额。国家税务总局发布 的《关于调整增值税扣税凭证抵扣期限有关问题的通知》(国 税函[2009]617号)对增值税专用发票等扣税凭证抵扣期限 规定为180天,这意味着企业可以根据自身的经营实际调整 每月应当抵扣的发票金额。当然,企业都希望能多抵扣进项 税额,从而达到少缴增值税的目的,而且对增值税纳税进行 调整可以达到少占用资金、提高资金运用效率的目的。

我国当前的税法体系非常不严谨,因此企业和税务管理 部门在处理一些税收问题时就有很大的空间。为了尽可能避 免企业的偷税漏税行为,税务局每月会根据企业的实际生产 经营情况计算各个行业的税负(详见下表)。

| 行业代码 | 行业名称           | 税负(%) | 预警下限(%) |
|------|----------------|-------|---------|
| 071  | 石油开采业          | 4.21  | 2.53    |
| 152  | 酒的制造业          | 3.46  | 2.08    |
| 162  | 卷烟制造业          | 6.79  | 4.07    |
| 392  | 通信设备制造业        | 1.96  | 1.18    |
| 514  | 文化、体育用品及器材批发业  | 0.85  | 0.51    |
| 521  | 综合零售业          | 0.97  | 0.58    |
| 523  | 纺织、服装及日用品专门零售业 | 2.52  | 1.51    |
| 529  | 货摊、无店铺及其他零售业   | 0.67  | 0.40    |
|      |                |       |         |

### 2014年部分行业增值税税负及预警值

【文章编号】1004-0994(2016)12-0117-4

每个行业的税负率不是一个固定值,每个月都可能有一些小的变化。税务局将企业某期的税负率与其上期或者同行 业的税负率进行比较,把高于行业税负上限或低于预警下限 的企业称为税负率异常企业,税务机关会对预警异常的企业 进行纳税评估,分析企业是否隐匿销售收入少计销项税额或 多计进项税额,是否存在偷税漏税行为。因此,企业一方面需 要尽快使得资金的效益最大化,另一方面又不能出现偷税漏 税行为,这就需要企业对增值税的缴纳进行周密的筹划。

### 二、增值税纳税筹划模型理论基础

税负率的计算公式为: 税负率= 当期应纳税增值税 当期应税销售收入

税负率差异=税负率-上年同期(或行业平均)税负率 当期进项税额=当期可抵扣的不含税金额(以下称为"进

| 项额")×增值税税率 | (2) | ) |
|------------|-----|---|
| 坝钡 )×瑁伹柷柷举 | (2) | ) |

当期销项税额=当期销售收入×增值税税率 (3) 对于内销企业,税负率公式为:

某时期增值税"税负率"= <u>当期各月应纳税额累计数</u> 当期应税销售额累计数

对于"免抵退税"企业,税负率公式为:

某时期增值税"税负率"=当期各月应纳税额累计数÷当 期应税销售额累计数=[当期各月销项税额累计数-(当期各 月进项税额累计数-当期各月进项税额转出累计数)-上期 留抵税额累计数+当期简易征收办法应纳税额累计数-当期 应纳税额减征额累计数]÷当期应税销售额累计数

【基金项目】江西省教育科学"十二五"规划项目(项目编号:14YB040)

# □ 财会电算化

根据上述应纳增值税和税负率的计算公式(1)、(2)、 (3),可以推导出以下几个公式:

当期进项额= 当期销售收入×(增值税税率-税负率) 增值税税率

(5)

另外:含税发票金额=销售收入+税额

综合以上计算公式可以看出,只要知道税负率、销售收

相关因素。因此在计算器模块中设置增值税税率、税负率、销

售发票额(含税)、销售额、销项税额、进项发票额(含税)、进

也可以是通过计算自动得出的,销售发票总额、销售税额、进

项发票总额、进项税额等要素不需要用户输入,程序自动计

按钮,用于执行计算和结果清除程序,计算出来的结果可以

模块中的增值税税率要素需要用户根据实际情况进行 输入,税负率、销售额和进项额三个要素既可以是已知条件,

另外,在模块中添加"计算求解"和"清除结果"两个功能

入、进项额三个要素之间的任意两个要素,就可以计算出另 外一个,而企业在利用税负率进行增值税纳税筹划时,通常 也是基于上述公式进行计算。

# 三、增值税纳税筹划模型设计分析

模型总体功能主要是解决企业在不同需求下规划税负 率、销项和进项的数量,当企业的进项多时自行筹划销项,当 销项多时自动筹划进项。因此模型需要一个对增值税纳税筹 划过程所涉及相关因素进行计算的模块,同时需要一个纳税 筹划规划判断模块,如图1所示。

| × M                                                                              | icrosoft Excel - 自动                                                                            | 税金筹划 窗                                                         | 体.XLS                                 | and the other                                                                                 | Surger Street, or other                                                                                |                                                                                                    |                                    |                                                                                                    |                                                                                                    |          |
|----------------------------------------------------------------------------------|------------------------------------------------------------------------------------------------|----------------------------------------------------------------|---------------------------------------|-----------------------------------------------------------------------------------------------|----------------------------------------------------------------------------------------------------|----------------------------------------------------------------------------------------------------|------------------------------------|----------------------------------------------------------------------------------------------------|----------------------------------------------------------------------------------------------------|----------|
| ·••                                                                              | 文件(E) 编辑(E)                                                                                    | 视图(⊻) 播                                                        | i入(1) 格式((                            | 2) 工具(T) 数据([                                                                                 | 2) 窗口( <u>W</u> )                                                                                      | 帮助( <u>H</u> )                                                                                         | 增值税计算器                             | 2<br>T                                                                                                    |                                                                                                    |          |
| 10                                                                               | 67 6 6 6 6 6                                                                                   | 日日日                                                            |                                       | 3-3 9-0                                                                                       | -   🔍 Σ - A                                                                                            | t X↓ [                                                                                                 | 100%                               | 6 🔹 🕜 💂                                                                                                    | 宗体                                                                                                    |          |
|                                                                                  | ✓ fx                                                                                           |                                                                |                                       |                                                                                               |                                                                                                    |                                                                                                    |                                    |                                                                                                    |                                                                                                    |          |
|                                                                                  | A                                                                                              | В                                                              | С                                     | D                                                                                             | E                                                                                                    | F                                                                                                    | G                                  | Н                                                                                                    | I                                                                                                    | J        |
| 1                                                                                |                                                                                                | 试区                                                             |                                       |                                                                                               |                                                                                                    |                                                                                                    |                                    |                                                                                                    |                                                                                                    |          |
| 2                                                                                | 项目                                                                                             | 金额                                                             |                                       |                                                                                               |                                                                                                    |                                                                                                    |                                    |                                                                                                    |                                                                                                    |          |
| 3                                                                                | 增值税税率                                                                                          | 0.17                                                           |                                       | 幼科等创计管器                                                                                       | 2                                                                                                    |                                                                                                    |                                    |                                                                                                    |                                                                                                    |          |
| 4                                                                                | <u>税负率</u>                                                                                     | 0.0425                                                         |                                       | 021 312 027 243 FT 34 81                                                                      | a                                                                                                    |                                                                                                    |                                    |                                                                                                    |                                                                                                    |          |
| 5                                                                                | <u>销售发票总额</u>                                                                                  | 117                                                            |                                       |                                                                                               |                                                                                                    |                                                                                                    |                                    |                                                                                                    |                                                                                                    |          |
| 6                                                                                | <u>销售额</u>                                                                                     | 100                                                            |                                       |                                                                                               |                                                                                                    |                                                                                                    |                                    |                                                                                                    |                                                                                                    |          |
| 7                                                                                | 销项税额                                                                                           | 17                                                             |                                       |                                                                                               |                                                                                                    |                                                                                                    |                                    |                                                                                                    |                                                                                                    |          |
| 9                                                                                | 进场发票总额                                                                                         | 87 75                                                          |                                       |                                                                                               |                                                                                                    |                                                                                                    |                                    |                                                                                                    |                                                                                                    |          |
| 10                                                                               | 计项额                                                                                            | 75.00                                                          |                                       |                                                                                               |                                                                                                    |                                                                                                    |                                    |                                                                                                    |                                                                                                    |          |
| 11                                                                               | 讲项税额                                                                                           | 12.75                                                          |                                       |                                                                                               |                                                                                                    |                                                                                                    |                                    |                                                                                                    |                                                                                                    |          |
| 12                                                                               |                                                                                                |                                                                |                                       | 增值我                                                                                           | 幼税筹划                                                                                                   | 川模型                                                                                                    | I                                  |                                                                                                    |                                                                                                    | 1        |
| 13                                                                               | 月份                                                                                             | 售发票总                                                           | 销售额                                   | 销项税额                                                                                          | 进项发票总额                                                                                                 | 进项额                                                                                                    | 进项税额                               | 应交税额                                                                                                    | 税负率                                                                                                    | 计划税负率    |
| 14                                                                               | 1                                                                                              | 117.00                                                         | 100                                   | 17                                                                                            | 87.75                                                                                                  | 75                                                                                                    | 12.75                              | 4.25                                                                                                    | 4.25%                                                                                                    |          |
|                                                                                  |                                                                                                |                                                                |                                       |                                                                                               |                                                                                                    |                                                                                                    |                                    |                                                                                                    |                                                                                                    | 1        |
| 15                                                                               | 2                                                                                              | 2340.00                                                        | 2000                                  | 340                                                                                           | 13764.71                                                                                               | 11764.7                                                                                                | 2000                               | -1660.00                                                                                                    | -83.00%                                                                                                    |          |
| 15<br>16                                                                         | 2 3                                                                                            | 2340.00<br>0.00                                                | 2000                                  | 340                                                                                           | 13764.71<br>0.00                                                                                       | 11764.7<br>0                                                                                           | 2000                               | -1660.00<br>0.00                                                                                                    | -83.00%<br>#DIV/0!                                                                                                    |          |
| 15<br>16<br>17                                                                   | 2<br>3<br>4                                                                                    | 2340.00<br>0.00<br>0.00                                        | 2000                                  | 340<br>0<br>0                                                                                 | 13764.71<br>0.00<br>0.00                                                                               | 11764.7<br>0<br>0                                                                                      | 2000                               | -1660.00<br>0.00<br>0.00                                                                                                    | -83.00%<br>#DIV/0!<br>#DIV/0!                                                                                                    |          |
| 15<br>16<br>17<br>18                                                             | 2<br>3<br>4<br>5                                                                               | 2340.00<br>0.00<br>0.00<br>0.00                                | 2000                                  | 340<br>0<br>0<br>0                                                                            | 13764.71<br>0.00<br>0.00<br>0.00                                                                       | 11764.7<br>0<br>0                                                                                      | 2000                               | -1660.00<br>0.00<br>0.00<br>0.00                                                                                                    | -83.00%<br>#DIV/0!<br>#DIV/0!<br>#DIV/0!                                                                                                    |          |
| 15<br>16<br>17<br>18<br>19                                                       | 2<br>3<br>4<br>5<br>6                                                                          | 2340.00<br>0.00<br>0.00<br>0.00<br>0.00                        | 2000                                  | 340<br>0<br>0<br>0<br>0                                                                       | 13764.71<br>0.00<br>0.00<br>0.00<br>0.00                                                               | 11764.7<br>0<br>0<br>0                                                                                 | 2000                               | -1660.00<br>0.00<br>0.00<br>0.00<br>0.00                                                                                                    | -83.00%<br>#DIV/0!<br>#DIV/0!<br>#DIV/0!<br>#DIV/0!                                                                                                    |          |
| 15<br>16<br>17<br>18<br>19<br>20                                                 | 2<br>3<br>4<br>5<br>6<br>7                                                                     | 2340.00<br>0.00<br>0.00<br>0.00<br>0.00<br>0.00                | 2000                                  | 340<br>0<br>0<br>0<br>0<br>0                                                                  | 13764.71<br>0.00<br>0.00<br>0.00<br>0.00<br>0.00                                                       | 11764.7<br>0<br>0<br>0<br>0<br>0                                                                       | 2000                               | -1660.00<br>0.00<br>0.00<br>0.00<br>0.00<br>0.00                                                                                                    | -83.00%<br>#DIV/0!<br>#DIV/0!<br>#DIV/0!<br>#DIV/0!<br>#DIV/0!                                                                                                    |          |
| 15<br>16<br>17<br>18<br>19<br>20<br>21                                           | 2<br>3<br>4<br>5<br>6<br>7<br>8                                                                | 2340.00<br>0.00<br>0.00<br>0.00<br>0.00<br>0.00<br>0.00        | 2000                                  | 340<br>0<br>0<br>0<br>0<br>0<br>0                                                             | 13764.71<br>0.00<br>0.00<br>0.00<br>0.00<br>0.00<br>0.00                                               | 11764.7<br>0<br>0<br>0<br>0<br>0<br>0                                                                  | 2000                               | -1660.00<br>0.00<br>0.00<br>0.00<br>0.00<br>0.00<br>0.00                                                                                                    | -83.00%<br>#DIV/0!<br>#DIV/0!<br>#DIV/0!<br>#DIV/0!<br>#DIV/0!                                                                                                    | 4. 2500% |
| 15<br>16<br>17<br>18<br>19<br>20<br>21<br>22                                     | 2<br>3<br>4<br>5<br>6<br>7<br>8<br>9                                                           | 2340.00<br>0.00<br>0.00<br>0.00<br>0.00<br>0.00<br>0.00<br>0.0 | 2000                                  | 340<br>0<br>0<br>0<br>0<br>0<br>0<br>0<br>0<br>0<br>0                                         | 13764.71<br>0.00<br>0.00<br>0.00<br>0.00<br>0.00<br>0.00<br>0.00                                       | 11764.7<br>0<br>0<br>0<br>0<br>0<br>0<br>0<br>0<br>0                                                   | 2000                               | -1660.00<br>0.00<br>0.00<br>0.00<br>0.00<br>0.00<br>0.00<br>0.                                                                                                    | -83.00%<br>#DIV/0!<br>#DIV/0!<br>#DIV/0!<br>#DIV/0!<br>#DIV/0!<br>#DIV/0!<br>#DIV/0!                                                                              | 4. 2500% |
| 15<br>16<br>17<br>18<br>19<br>20<br>21<br>22<br>23                               | 2<br>3<br>4<br>5<br>6<br>7<br>8<br>9<br>10                                                     | 2340.00<br>0.00<br>0.00<br>0.00<br>0.00<br>0.00<br>0.00<br>0.0 | 2000                                  | 340<br>0<br>0<br>0<br>0<br>0<br>0<br>0<br>0<br>0<br>0                                         | 13764.71<br>0.00<br>0.00<br>0.00<br>0.00<br>0.00<br>0.00<br>0.00<br>0                                  | 11764.7<br>0<br>0<br>0<br>0<br>0<br>0<br>0<br>0<br>0<br>0                                              | 2000                               | -1660.00<br>0.00<br>0.00<br>0.00<br>0.00<br>0.00<br>0.00<br>0.                                                                                                    | -83.00%<br>#DIV/0!<br>#DIV/0!<br>#DIV/0!<br>#DIV/0!<br>#DIV/0!<br>#DIV/0!<br>#DIV/0!                                                                              | 4.2500%  |
| 15<br>16<br>17<br>18<br>19<br>20<br>21<br>22<br>23<br>23<br>24                   | 2<br>3<br>4<br>5<br>6<br>7<br>8<br>9<br>10<br>11                                               | 2340.00<br>0.00<br>0.00<br>0.00<br>0.00<br>0.00<br>0.00<br>0.0 | 2000                                  | 340<br>0<br>0<br>0<br>0<br>0<br>0<br>0<br>0<br>0<br>0<br>0<br>0<br>0                          | 13764.71<br>0.00<br>0.00<br>0.00<br>0.00<br>0.00<br>0.00<br>0.00<br>0                                  | 11764.7<br>0<br>0<br>0<br>0<br>0<br>0<br>0<br>0<br>0<br>0<br>0<br>0                                    | 2000                               | -1660.00<br>0.00<br>0.00<br>0.00<br>0.00<br>0.00<br>0.00<br>0.                                                                                                    | -83.00%<br>#DIV/0!<br>#DIV/0!<br>#DIV/0!<br>#DIV/0!<br>#DIV/0!<br>#DIV/0!<br>#DIV/0!<br>#DIV/0!                                                                   | 4. 2500% |
| 15<br>16<br>17<br>18<br>19<br>20<br>21<br>22<br>23<br>24<br>25                   | 2<br>3<br>4<br>5<br>6<br>7<br>8<br>9<br>10<br>11<br>12                                         | 2340.00<br>0.00<br>0.00<br>0.00<br>0.00<br>0.00<br>0.00<br>0.0 | 2000                                  | 340<br>0<br>0<br>0<br>0<br>0<br>0<br>0<br>0<br>0<br>0<br>0<br>0<br>0<br>0<br>0<br>0<br>0<br>0 | 13764.71<br>0.00<br>0.00<br>0.00<br>0.00<br>0.00<br>0.00<br>0.00<br>0                                  | 11764.7<br>0<br>0<br>0<br>0<br>0<br>0<br>0<br>0<br>0<br>0<br>0<br>0<br>0<br>0<br>0<br>0                | 2000                               | -1660.00<br>0.00<br>0. | -83.00%<br>#DIV/0!<br>#DIV/0!<br>#DIV/0!<br>#DIV/0!<br>#DIV/0!<br>#DIV/0!<br>#DIV/0!<br>#DIV/0!<br>#DIV/0!                                                        | 4. 2500% |
| 15<br>16<br>17<br>18<br>20<br>21<br>22<br>23<br>24<br>25<br>26                   | 2<br>3<br>4<br>5<br>6<br>7<br>8<br>9<br>10<br>11<br>12<br>合计                                   | 2340.00<br>0.00<br>0.00<br>0.00<br>0.00<br>0.00<br>0.00<br>0.0 | 2000                                  | 340<br>0<br>0<br>0<br>0<br>0<br>0<br>0<br>0<br>0<br>0<br>0<br>0<br>0<br>0<br>357              | 13764.71<br>0.00<br>0.00<br>0.00<br>0.00<br>0.00<br>0.00<br>0.00<br>0                                  | 11764.7<br>0<br>0<br>0<br>0<br>0<br>0<br>0<br>0<br>0<br>0<br>0<br>0<br>0<br>0<br>0<br>11840            | 2000                               | -1660.00<br>0.00<br>0. | -83.00%<br>#DIV/0!<br>#DIV/0!<br>#DIV/0!<br>#DIV/0!<br>#DIV/0!<br>#DIV/0!<br>#DIV/0!<br>#DIV/0!<br>#DIV/0!<br>#DIV/0!<br>#DIV/0!                                  | 4. 2500% |
| 15<br>16<br>17<br>18<br>19<br>20<br>21<br>22<br>23<br>24<br>25<br>26<br>27       | 2<br>3<br>4<br>5<br>6<br>7<br>8<br>9<br>10<br>11<br>12<br>合计<br>纳税筹划区                          | 2340.00<br>0.00<br>0.00<br>0.00<br>0.00<br>0.00<br>0.00<br>0.0 | 2000<br>2000<br>2100<br>13686.27      | 340<br>0<br>0<br>0<br>0<br>0<br>0<br>0<br>0<br>0<br>0<br>0<br>0<br>0<br>0<br>0<br>0<br>0<br>0 | 13764.71<br>0.00<br>0.00<br>0.00<br>0.00<br>0.00<br>0.00<br>0.00<br>0                                  | 11764.7<br>0<br>0<br>0<br>0<br>0<br>0<br>0<br>0<br>0<br>0<br>0<br>0<br>0<br>0<br>0<br>0<br>0<br>0<br>0 | 2000<br>2001<br>2012.75<br>0.00    | -1660.00<br>0.00<br>0. | -83.00%<br>#DIV/0!<br>#DIV/0!<br>#DIV/0!<br>#DIV/0!<br>#DIV/0!<br>#DIV/0!<br>#DIV/0!<br>#DIV/0!<br>#DIV/0!<br>#DIV/0!<br>#DIV/0!                                  | 4. 2500% |
| 15<br>16<br>17<br>18<br>19<br>20<br>21<br>22<br>23<br>24<br>25<br>26<br>27<br>28 | 2<br>3<br>4<br>5<br>6<br>7<br>8<br>9<br>10<br>11<br>12<br><b>合计</b><br>纳税筹划区<br><b>筹划后实际税负</b> | 2340.00<br>0.00<br>0.00<br>0.00<br>0.00<br>0.00<br>0.00<br>0.0 | 2000<br>2100<br>13686.27<br>15786.275 | 340<br>0<br>0<br>0<br>0<br>0<br>0<br>0<br>0<br>0<br>0<br>0<br>0<br>0<br>0<br>0<br>0<br>0<br>0 | 13764.71<br>0.00<br>0.00<br>0.00<br>0.00<br>0.00<br>0.00<br>0.00<br>13852.45588<br>0.00<br>13852.45588 | 11764.7<br>0<br>0<br>0<br>0<br>0<br>0<br>0<br>0<br>0<br>0<br>0<br>0<br>0<br>0<br>0<br>0<br>0<br>0<br>0 | 2000<br>2012.75<br>0.00<br>2012.75 | -1660.00<br>0.00<br>0.00<br>0.00<br>0.00<br>0.00<br>0.00<br>0.00<br>0.00<br>0.00<br>0.00<br>0.00<br>-1655.75<br>0.00<br>-1655.75                                                                                                    | -83.00%<br>#DIV/0!<br>#DIV/0!<br>#DIV/0!<br>#DIV/0!<br>#DIV/0!<br>#DIV/0!<br>#DIV/0!<br>#DIV/0!<br>#DIV/0!<br>#DIV/0!<br>#DIV/0!<br>#DIV/0!<br>#DIV/0!<br>#DIV/0! | 4. 2500% |

项额、进项税额等变量。

算得出。

#### 图 1 增值税纳税筹划模型

1. 增值税纳税筹划计算器模块设计。根据前文所述,企 直接输入到指定的Excel单元格中。 业在增值税纳税筹划过程中需要筹划税负率、进项和销项等

具体设计步骤如下:

首先,调用Excel中的Visual Basic编辑器,插入"用户窗 体"UserForm1,利用工具箱中的"标签"、"文字框"和"命令按 钮"等控件,设计出如图2所示的界面。

然后,在"窗体"下编写计算代码,本文主要列出"计算求 解"和"清除结果"两个命令按钮的代码。其中"计算求解"的 VBA代码(未做变量定义)如下:

Private Sub CommandButton1\_Click()

If Trim(TextBox2.Value) = "" Then

TextBox5.Value=Val(TextBox4)\*Val(TextBox1)

TextBox3.Value=Val(TextBox4)+Val(TextBox5)

□·118·财会月刊 2016.12

## 财会电算化 🗆

| × M | icrosoft Exce | - 自动税金筹划 窗体   | <b>Ż</b>                                                                     |       |                       |            |               |         |
|-----|---------------|---------------|------------------------------------------------------------------------------|-------|-----------------------|------------|---------------|---------|
|     | 文件(E) 编       | 辑(E) 视图(⊻) 插。 | 入(1) 格式(2) 工具(1) 数据(2)                                                       | 窗口(W) | 帮助( <u>H</u> ) 増值税计算器 |            |               |         |
|     | 698           | a a Q ∛ #     | 1 8 6 6 . 3 9 . 9 .                                                          | 🔒 Σ 🔸 | UserForm1             | 2.00 44    | 8.4           | x       |
|     | F6            | ▼ fx          |                                                                              |       |                       |            |               |         |
|     | A             | В             | C                                                                            | D     |                       | 增值税纳       | 內稅筹划计算器       |         |
| 1   |               | 執             | \$\$\$\$\$\$\$\$\$\$\$\$\$\$\$\$\$\$\$\$\$\$\$\$\$\$\$\$\$\$\$\$\$\$\$\$\$\$ |       |                       |            |               |         |
| 2   |               | 项目            | 金额                                                                           |       | 增值税税率                 |            | 计算求解          | 清除结果    |
| 3   |               | 税负率           | 0.2                                                                          | 增值    | 税份率                   |            |               |         |
| 4   |               | 销售发票总额        | 18000000                                                                     |       | 100ST                 | 1          |               |         |
| 5   |               | <u>销售额</u>    | 1000000                                                                      |       | 销售发票额                 |            | 进项发票额         |         |
| 6   |               | 销项税额          | 17000000                                                                     |       | 出住商                   |            | 计下方方          |         |
| 7   |               |               |                                                                              |       | 相告创                   |            | ,世界创          |         |
| 8   |               | 进现友票显视        | 17788235.2941176                                                             |       |                       |            | 进项税额          |         |
| 9   |               | 辺辺観           | 988235.294117647                                                             |       |                       |            |               | ,       |
| 10  |               | 进现祝额          | 16800000                                                                     |       | 注: 红                  | 色字体为未知项,输入 | 、其中的任意两项,可以求出 | 其它未知项目  |
|     |               |               |                                                                              |       |                       |            |               | 设计: 侯志才 |
|     | l             | l             | <br>                                                                         |       |                       |            |               |         |

# 图 2 增值税纳税筹划计算器

TextBox8.Value=Val(TextBox7)\*Val(TextBox1) TextBox6.Value=Val(TextBox7)+Val(TextBox8) TextBox2.Value=(Val(TextBox5)-Val(TextBox8)) / Val(TextBox4) End If If Trim(TextBox4.Value)="" Then TextBox8.Value=Val(TextBox7)\*Val(TextBox1) TextBox6.Value=Val(TextBox7)+Val(TextBox8) TextBox4.Value=Val (TextBox8)/(Val (TextBox1) -Val(TextBox2)) TextBox5.Value=Val(TextBox4)\*Val(TextBox1) TextBox3.Value=Val(TextBox4)+Val(TextBox5) End If If Trim(TextBox7.Value)="" Then TextBox5.Value=Val(TextBox4)\*Val(TextBox1) TextBox3.Value=Val(TextBox4)+Val(TextBox5) TextBox7.Value=(Val(TextBox4)\*(Val(Text Box1)-Val(TextBox2)))/Val(TextBox1) TextBox8.Value=Val(TextBox7)\*Val(TextBox1) TextBox6.Value=Val(TextBox7)+Val(TextBox8) End If [C3]=TextBox2 [C4]=TextBox3 [C5]=TextBox4 [C6]=TextBox5 [C8]=TextBox6 [C9]=TextBox7 [C10]=TextBox8 End Sub

"清除结果"命令按钮代码如下: Private Sub CommandButton2\_Click() TextBox2.Text = "" DoEvents TextBox3.Text = "" DoEvents TextBox4.Text = "" DoEvents TextBox5.Text = "" DoEvents TextBox6.Text = "" DoEvents TextBox7.Text = "" DoEvents TextBox8.Text = "" DoEvents End Sub 最后,在Excel的空白区域设置一个命令按钮,用于调取 "用户窗体"UserForm1界面,该按钮的代码如下: Sub 增值税纳税筹划计算器\_单击() UserForm1.Show End Sub 该命令按钮也可以以 Excel 菜单的形式在"菜单栏"显 示,点击该菜单按钮同样可以调出用户窗体界面,菜单的添 加设计读者可以参考相关资料,本文不做过多阐述。

2. 增值税筹划模块设计。在纳税筹划模型区域中主要设置纳税筹划过程中所涉及的相关因素,模型的关键在于根据每个月进项和销项的情况,自动判断如何筹划纳税,是需要筹划销项税还是需要筹划进项税。根据模型的设计需求,单

### □ 财会电算化

元格中的相关公式设置如下:

"销售发票总额"B14单元格填列公式为:B14=SUM (C14:D14),单元格B15至B25自动填充。

"销项税额"D14单元格填列公式为:D14=C14\*\$B\$3,该 项其他单元格自动填充;进项发票总额、进项税额所在单元 格公式和销项区域填列的公式类似。

"应交税金"H14单元格填列公式为:H14=D14-G14,该 项其他单元格自动填充。

"税负率"I14单元格填列公式为:I14=H14/C14,该项其 他单元格自动填充。

在该模块的"纳税筹划区",需要设置公式判断如何进行

筹划,即销项大于进项时需要进行进项筹划,进项大于销项 时需要进行销项筹划。因此:

"销项税额"D27单元格填列公式为:D27=IF((I26-J14)<0,G26\*(B3/(B3-J14))-D26,0)

"进项税额"G27单元格填列公式为:G27=IF((I26-J14)>0,C26\*(I26-J14),0)

"应交税额"H27单元格填列公式为:H27=IF((I26-J14)>0,D27-G27,0),其他诸如B27、C27、E27、F27单元格公式根据增值税计算公式进行填列。

"筹划后实际税负"所在栏根据每月的汇总数据加上筹 划后的数据得出,模型的具体设计如图3所示。

| Α       | В              | С             | D                                       | Е              | F             | G                                | Н                          | Ι              | J      |
|---------|----------------|---------------|-----------------------------------------|----------------|---------------|----------------------------------|----------------------------|----------------|--------|
| 月份      | 销售总额           | 销售额           | 销项税额                                    | 购进总额           | 购进额           | 进项税额                             | 应交税额                       | 税负率            | 计划税负率  |
| 1       | =SUM(C19:D19)  | 100           | 17                                      | =G19/0.17*1.17 | =E19/1.17     | 12.75                            | =D19-G19                   | =H19/C19       |        |
| 2       | =SUM(C20:D20)  |               |                                         | =G20/0.17*1.17 | =E20/1.17     | 2000                             | =D20-G20                   | =H20/C20       |        |
| 3       | =SUM(C21:D21)  |               |                                         | =G21/0.17*1.17 | =E21/1.17     |                                  | =D21-G21                   | =H21/C21       |        |
| 4       | =SUM(C22:D22)  |               |                                         | =G22/0.17*1.17 | =E22/1.17     |                                  | =D22-G22                   | =H22/C22       |        |
| 5       | =SUM(C23:D23)  |               |                                         | =G23/0.17*1.17 | =E23/1.17     |                                  | =D23-G23                   | =H23/C23       |        |
| 6       | =SUM(C24:D24)  |               |                                         | =G24/0.17*1.17 | =E24/1.17     |                                  | =D24-G24                   | =H24/C24       |        |
| 7       | =SUM(C25:D25)  |               |                                         | =G25/0.17*1.17 | =E25/1.17     |                                  | =D25-G25                   | =H25/C25       |        |
| 8       | =SUM(C26:D26)  |               |                                         | =G26/0.17*1.17 | =E26/1.17     |                                  | =D26-G26                   | =H26/C26       |        |
| 9       | =SUM(C27:D27)  |               |                                         | =G27/0.17*1.17 | =E27/1.17     |                                  | =D27-G27                   | =H27/C27       |        |
| 10      | =SUM(C28:D28)  |               |                                         | =G28/0.17*1.17 | =E28/1.17     |                                  | =D28-G28                   | =H28/C28       |        |
| 11      | =SUM(C29:D29)  |               |                                         | =G29/0.17*1.17 | =E29/1.17     |                                  | =+D29-G29                  | =H29/C29       |        |
| 12      | =SUM(C30:D30)  |               |                                         | =G30/0.17*1.17 | =E30/1.17     |                                  | =+D30-G30                  | =H30/C30       |        |
| 合计      | =SUM(B19:B30)  | =SUM(C19:C30) | =SUM(D19:D30)                           | =SUM(E19:E30   | =SUM(F19:F30) | =SUM(G19:G30)                    | =SUM(H19:H30)              | =H31/C31       |        |
| 纳税筹划区   | =D32/0.17*1.17 | =B32/1.17     | =IF((I31-J19)<0,G31*(17%/12.75%)-D31,0) | =G32/0.17*1.17 | =E32/1.17     | =IF((I31-J19)>0,C31*(I31-J19),0) | =IF((I31-J19)>0,D32-G32,0) |                |        |
| 筹划后实际税货 | =SUM(B31:B32)  | =SUM(C31:C32) | =SUM(D31:D32)                           | =SUM(E31:E32   | =SUM(F31:F32) | =SUM(G31:G32)                    | =SUM(H31:H32)              | =(D33-G33)/C33 | 0.0425 |

## 图 3 增值税纳税筹划模型

#### 四、模型应用

情形一:假设某企业为增值税一般纳税人,增值税税率 为17%,税务局对其核定的年终税负率为4.25%。已知该企业 某年的1月份销售额为100万元,进项税额为12.75万元,根 据模型公式可算出其1月份实际税负率为4.25%,销售发票 总额为117万元,销项税额为17万元,进项发票总额为87.75 万元,进项额为75万元;2月份其实际的销售额为2000万元, 模型自动算出其销项税额为340万元,进项税额为2000万 元,此时企业税负率为-83%,说明需要进行销项筹划。

具体需要筹划多少,在模型的"纳税筹划区"中我们可以 发现,要想在2月份也实现4.25%的税负率,企业至少还应完 成13686.27万元的销售额。

情形二:假设某企业为增值税一般纳税人,增值税税率 为17%,税务局对其核定的年终税负率为4.25%,每月的最低 税负率的预警值为3%,已知该企业在某年的1月份销售额为 100万元,为了企业资金管理的需要,企业在本月只想完成 3%的税负率,那么应该筹划多少进项? 利用模型中增值税纳税筹划计算器,输入已知条件(税 率17%、销售额100万元),可以自动算出需要进项额82.35万 元,进项税额为14万元即可。最后把计算结果复制填列到纳 税筹划模型表格中,并结合每个月的情况,利用模型筹划出 年终企业的最终税负情况。

# 五、结束语

纳税筹划是在法律允许范围内进行的一种合理的税负 规避行为,在不违反法律法规的前提下,企业利用该模型可 以轻松进行增值纳税筹划方面的管理,一方面可以提高财务 人员的工作效率,另一方面可以降低企业的纳税风险。当然, 模型还有值得进一步完善的地方,希望本文能起到抛砖引玉 的作用。

# 主要参考文献:

侯志才.基于EXCEL的进销存信息管理系统构建[J]. 财会月刊,2015(9).

作者单位:东华理工大学经济与管理学院,南昌330000

□·120·财会月刊 2016.12